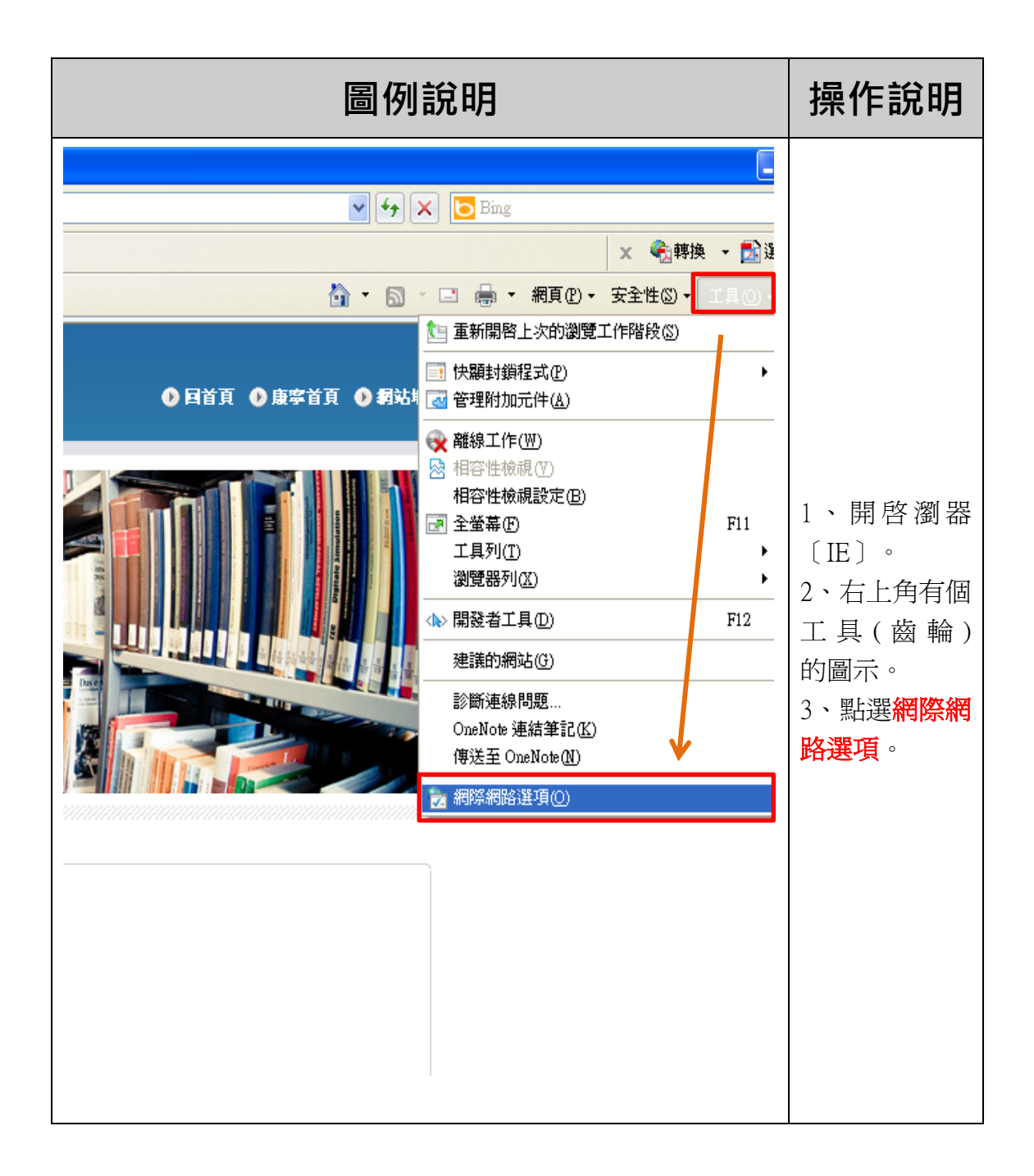

| 列供利格通項 ? ×   一般 安全性 隱私權 內容 連線 程式集 進階   ● 愛定網際網路連線,請按 [安報]。   要設定網際網路連線,請按 [安報]。   撥就及虛擬私人網路設定值   一般 安全性 隱私權 內容 連線 程式集 進階   ● 設定網際網路連線,請按 [安報]。   一般 安全性 隱私權 內容   ● 設定網際網路連線,請按 [安報]。   ● 新增①…   ● 新增①…   ● 教授   ● 小陸   ● 小陸   ● 小陸   ● 小陸   ● 小陸   ● 小陸   ● 小陸   ● 小陸   ● 小陸   ● 小陸   ● 小陸   ● 小陸   ● 小陸   ● 小陸   ● 小陸   ● 小陸   ● 小陸   ● 小陸   ● 小陸   ● 小陸   ● 小陸   ● 小陸   ● 小陸   ● 小陸   ● 小陸   ● 小陸   ● 小陸   ● 小陸   ● 小陸   ● 小陸   ● 小陸   ● 小陸   ● 小陸   ● 小陸   ● 小陸   ● 小陸   ● | 1、點選 <mark>連線</mark> 功<br>能頁。<br>2、區域網路連<br>線(如: 社區<br>網路、區域網路<br>或Cable Modem<br>寬頻上網)點選<br>[區域網路設<br>定] 選項。<br>3、點選確定。 |
|----------------------------------------------------------------------------------------------------|----------------------------------------------------------------------------------------------------|
| 確定 取消 要用④   ●域邦路 (LAN) 設定    ●動設定 ●   ●動設定會取代手動設定。要確保使用手動設定,詰停用自動設定。   ●信動値測設定(Δ)   ●使用自動組態指令碼(C)   一般的區域網路使用 Proxy 伺服器 (這些設定將不會套用到撥   ① 症址(E): 連接堤(T):80 運階(C)   ●近端網址不使用 Proxy(B) 確定 取消                                                                                                    | 1、Proxy 伺服器<br>全部取消。<br>2、自動偵測設<br>定打勾。<br>3、點選確定。<br>4、 <b>重新開啓瀏</b><br><b>覽器〔正〕</b> 。                                  |